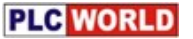

## AB-PLC联机操作简介

RSLogix500

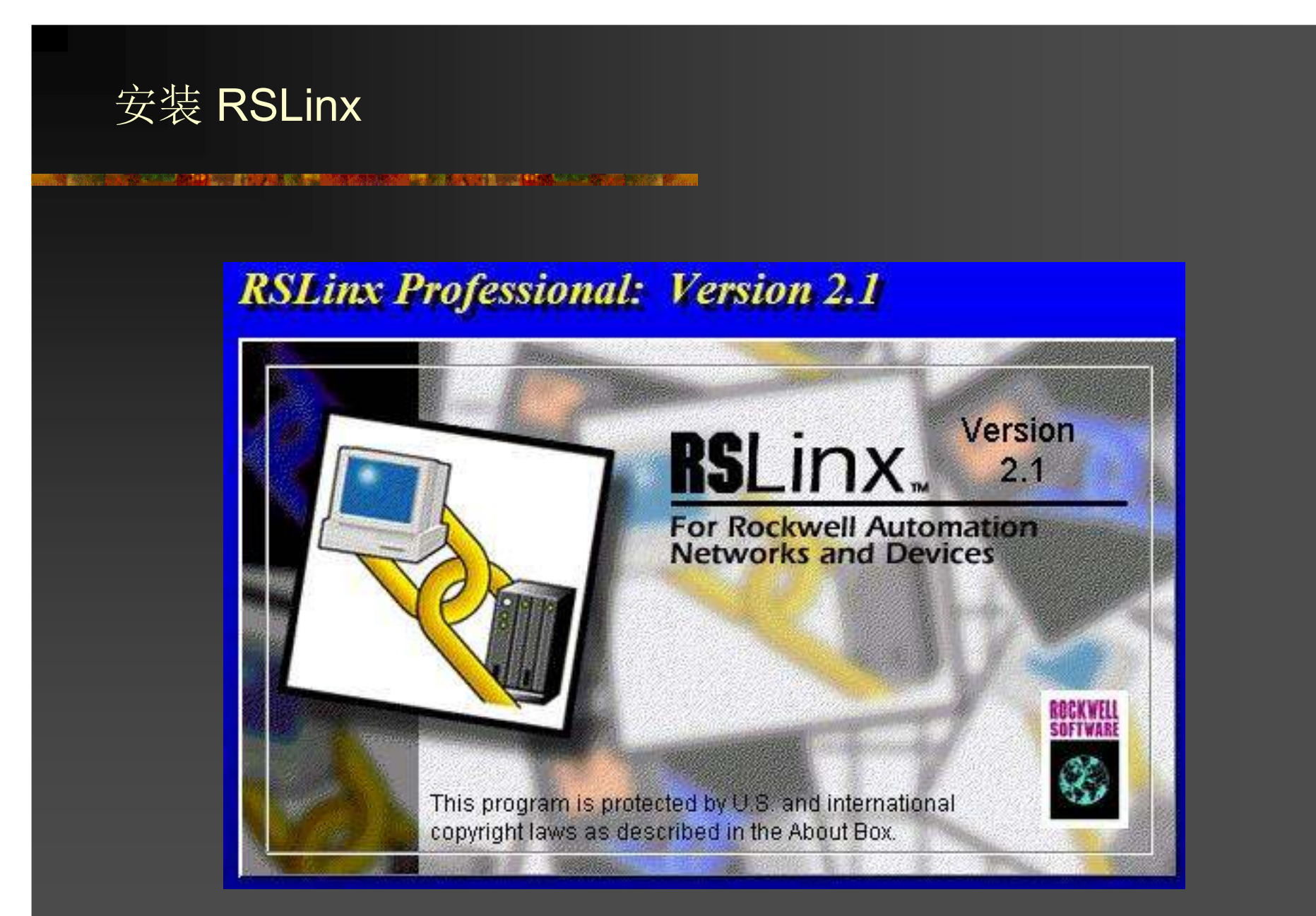

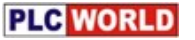

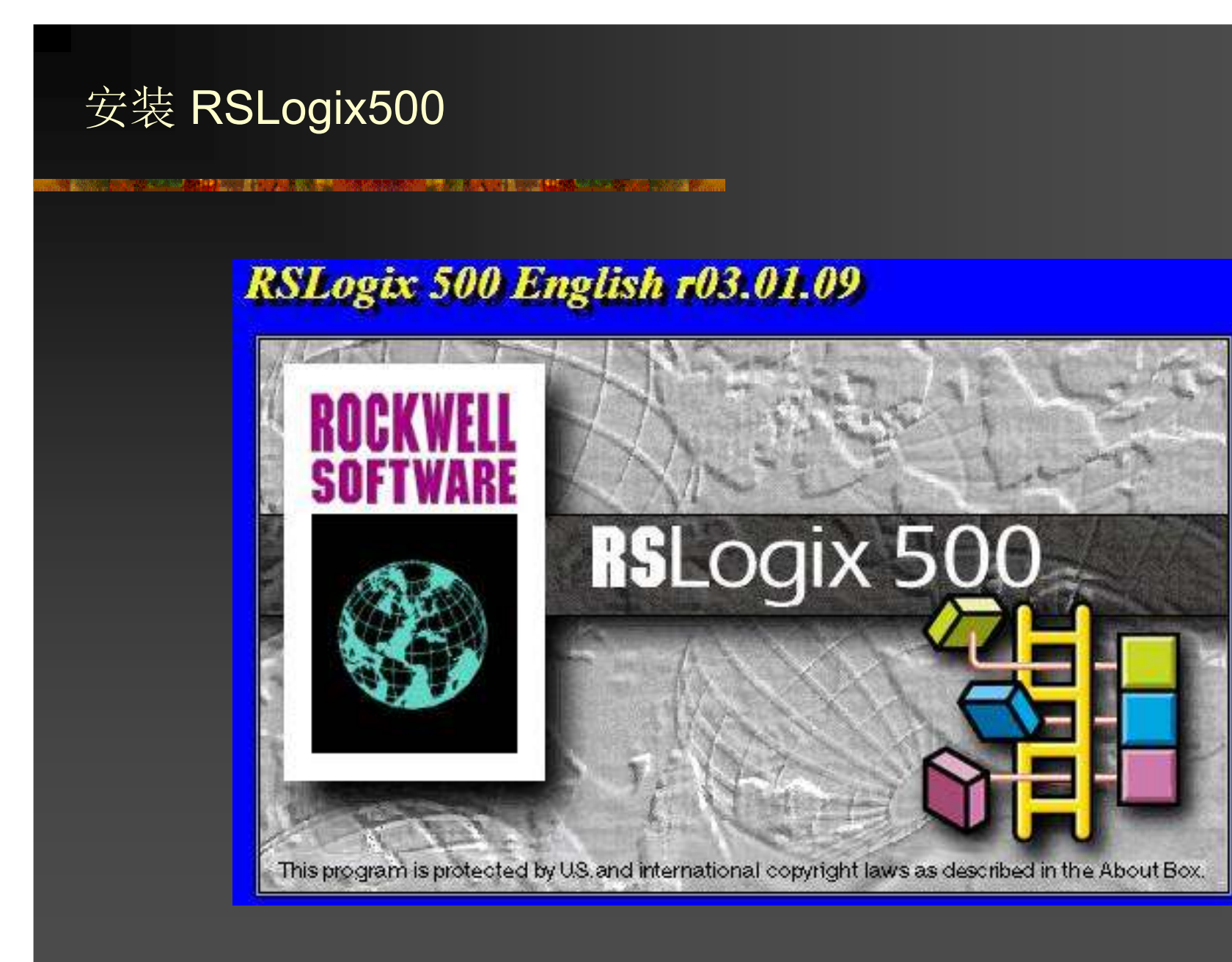

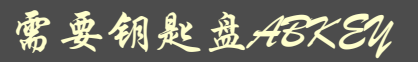

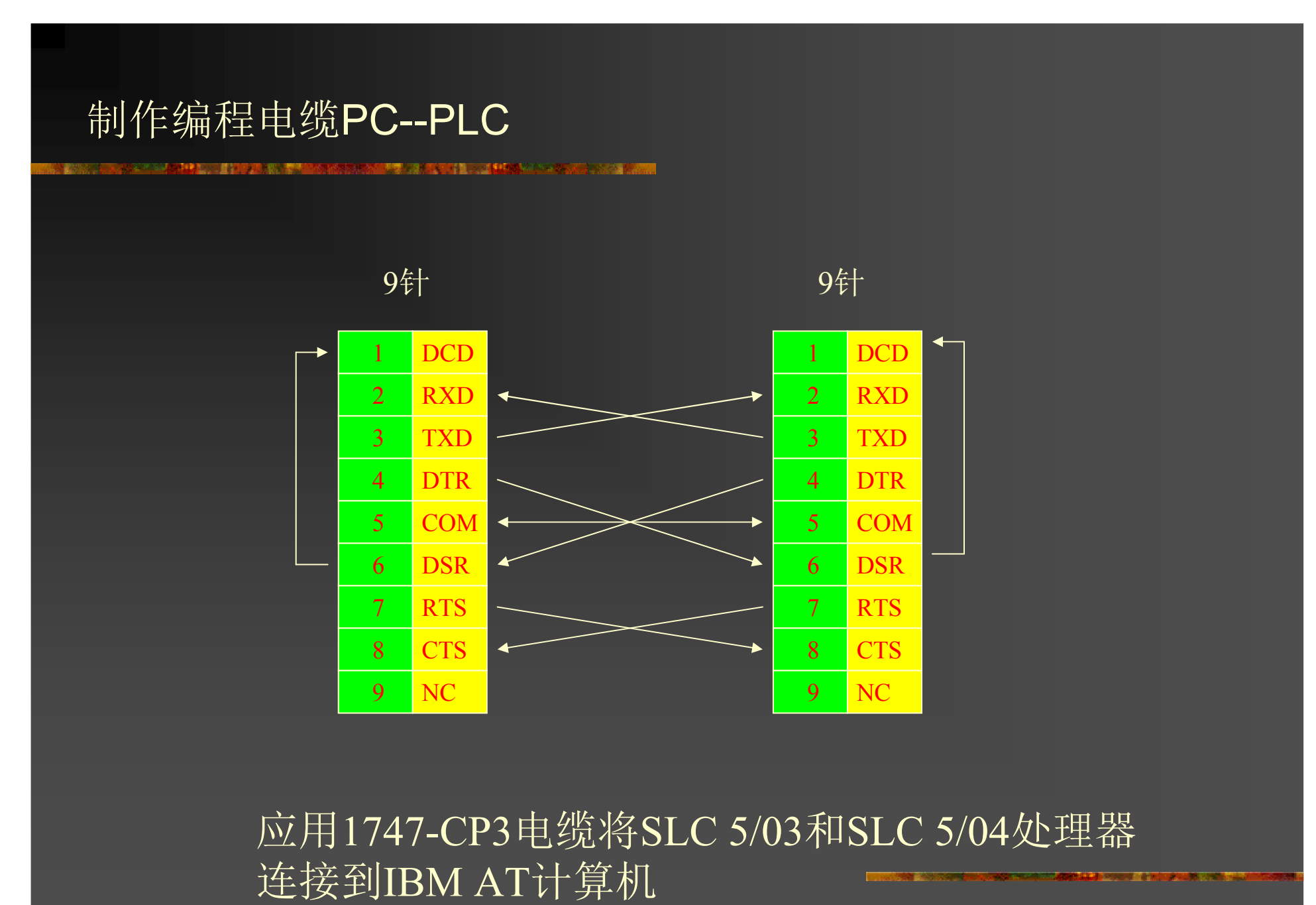

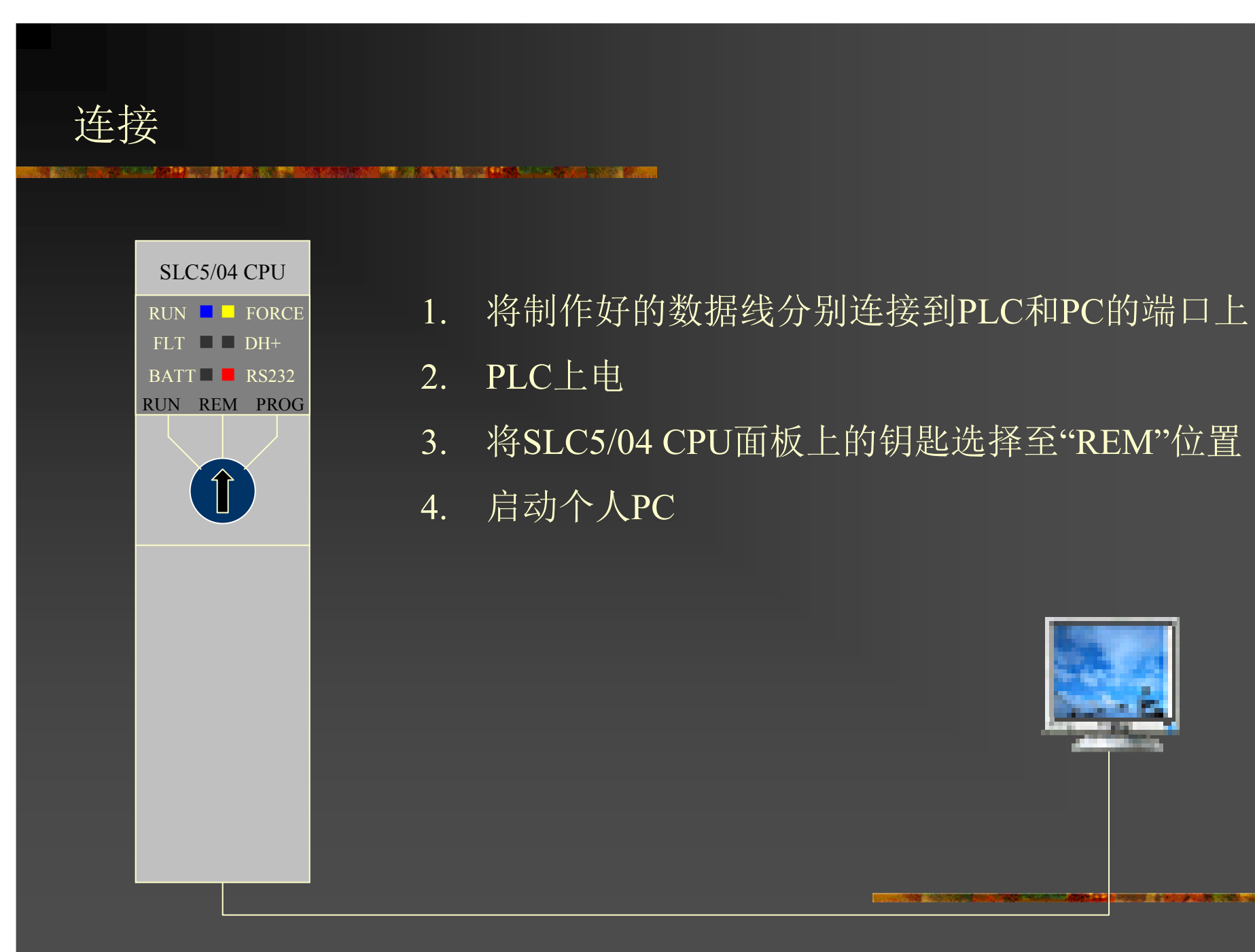

### 启动RSLinx

### 

|       | 1000 | 程序(P) )     |     | 瑞星杀毒                       | • |    |                       |    |                              |
|-------|------|-------------|-----|----------------------------|---|----|-----------------------|----|------------------------------|
|       |      |             |     | Acrobat Reader 5.0         |   |    |                       |    |                              |
|       | *    | 收藏夹(A)      | 6   | Rockwell Software          | Þ | C  | ] RSView32            |    |                              |
|       | 1    | <del></del> | 1 📾 | Autodesk                   | • | 6  | ) RSView32 Tools      |    |                              |
|       |      | XAU ,       |     | HITECH ADP                 | • |    | ) Utilities           | ۱. |                              |
|       | S.   | 设置(S) )     |     | Adp3                       | • | G. | ] RSLogix 500 English | ×. |                              |
|       |      |             |     | Simovis                    | • | 6  | ) OPCTools            |    |                              |
|       | 2    | 查找(2) ,     |     | Acrobat Distiller 5.0      |   | f, | RSLinx                |    | j Backup & Restore Utility   |
|       | 2    | 帮助 (H)      | D   | Adobe Acrobat 5.0          |   | Т  |                       |    | RSLinx Online Reference      |
| 00    |      | 11443 (22)  |     | Pro-face                   | • |    |                       |    | RSLinx Service Control Panel |
| ő     | 220  | 运行(图)       |     | ACD Systems                | • |    |                       | Ŕ  | RSLinx                       |
| Ĩ     | ~    |             |     | YE_Applications            | • |    |                       |    | Shortcuts                    |
| /indo |      | 注销 李翔 (L)   | E.  | MELSEC Application         | • |    |                       |    | Uninstall RSLinz 2.1         |
|       |      | 关闭系统的       | 6   | EasyBuilder                | • |    |                       | 10 |                              |
| 15    |      | 大团永筑世       |     | CIMPLICITY Machine Edition | • |    |                       |    |                              |
|       | 开始   | ا 😫 🔗 🖄 🗊   |     | CAD Viewer                 | • |    |                       |    |                              |

# 依次点击

开始 / 程序 / Rockwell Software / RSLinx

启动RSLinx

### RSLinx的启动界面

| Rockwell Software RSLinx Gateway - [RSWho - 1] |              |  |                   |  |  |  |  |
|------------------------------------------------|--------------|--|-------------------|--|--|--|--|
| <u>≥</u> £ \$0 <b>€</b> 2 <b>№</b>             |              |  |                   |  |  |  |  |
| Autobrowse Refresh                             | Not Browsing |  |                   |  |  |  |  |
| E- de Morkstation, b??è                        |              |  |                   |  |  |  |  |
|                                                |              |  |                   |  |  |  |  |
|                                                |              |  |                   |  |  |  |  |
|                                                |              |  |                   |  |  |  |  |
|                                                |              |  |                   |  |  |  |  |
|                                                |              |  |                   |  |  |  |  |
|                                                |              |  |                   |  |  |  |  |
|                                                |              |  |                   |  |  |  |  |
|                                                |              |  |                   |  |  |  |  |
|                                                |              |  |                   |  |  |  |  |
|                                                |              |  |                   |  |  |  |  |
|                                                |              |  |                   |  |  |  |  |
| For Help, press F1                             |              |  | 08/02/03 10:58 AM |  |  |  |  |

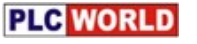

| fo <u>F</u> ile <u>E</u> dit | View Communications Station DDE/OPC Window Help  |
|------------------------------|--------------------------------------------------|
| <u>کے لیے او</u>             |                                                  |
| Autobro                      | onfigure Allen-Bradley DFI Communications Device |
|                              | Device Name: AB_DF1-2                            |
|                              |                                                  |
|                              | Comm COM1 💌 Device: PLC-CHO 💌                    |
|                              | Station Number:                                  |
|                              | Baud Rate: 19200 • (Octal)                       |
|                              | Parity: None 💌 Error Checking: BCC 💌             |
|                              | Ston Bits: [1                                    |
|                              | Stop Mits, [1 ] Hotocol, [Full Duplex ]          |
|                              | Auto-Configure                                   |
|                              |                                                  |
| - <b>-</b>                   | The Madam Distance Angle                         |
| 132                          | 1 Ose modem Diarer.                              |

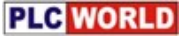

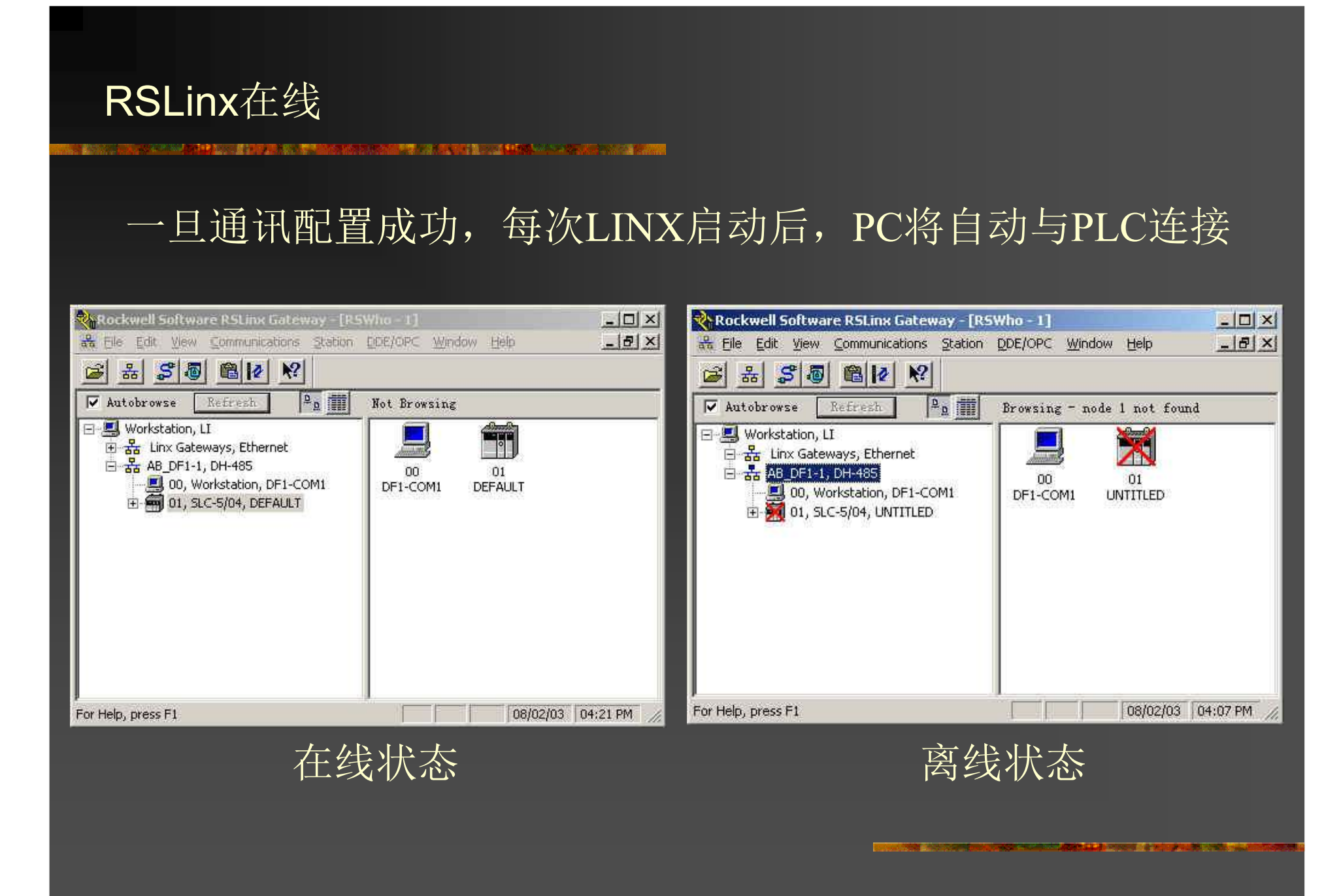

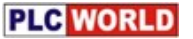

LINK连接成功

当LINX连接成功后,我们除了在软件界面上可以 监测到当前运行状态,同时,PLC的RS232指示灯也会 间隔闪烁。此时,只要打开PLC应用程序,就可以进 行上传/下载操作了。

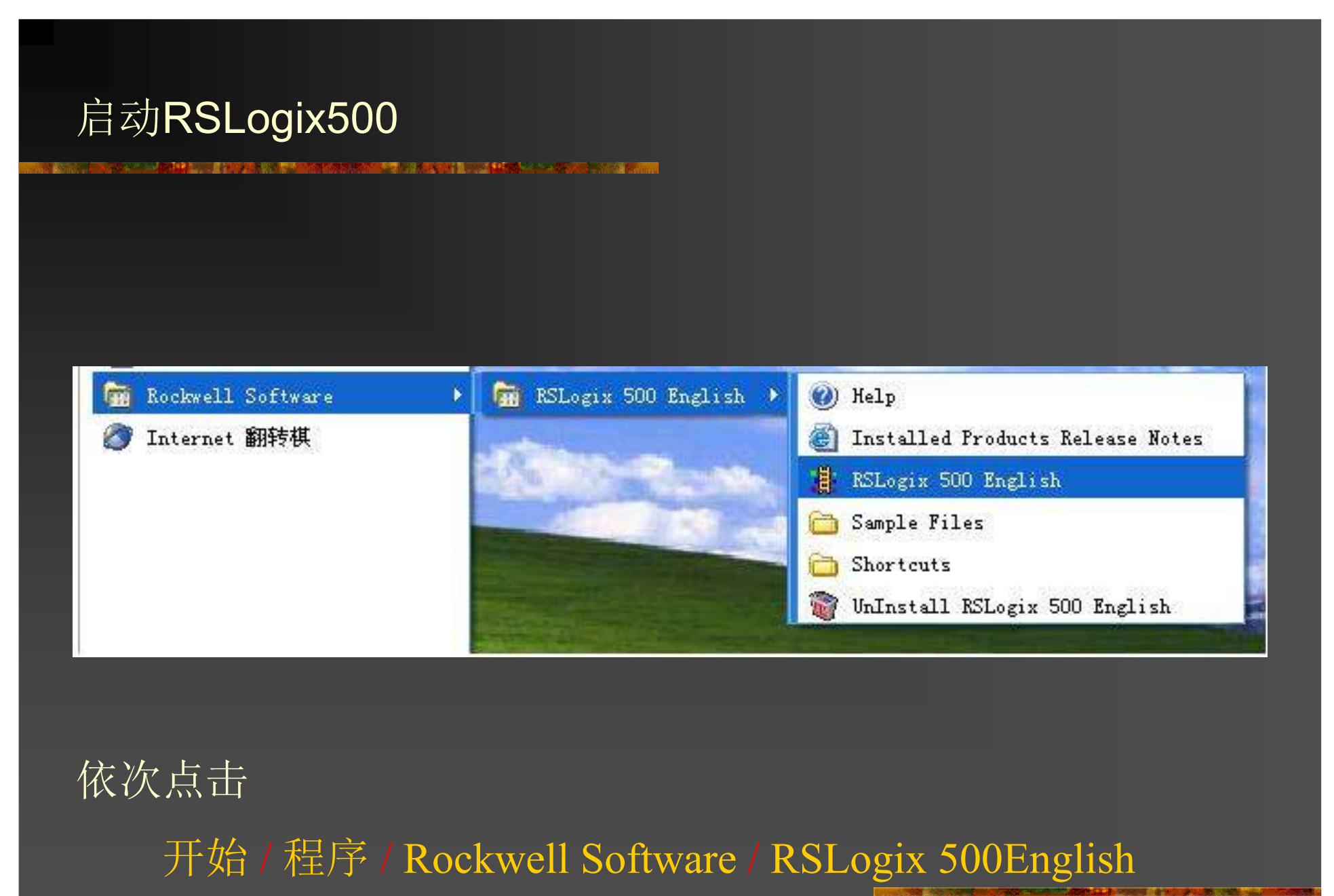

启动RSLogix 500

### RSLogix500的启动界面

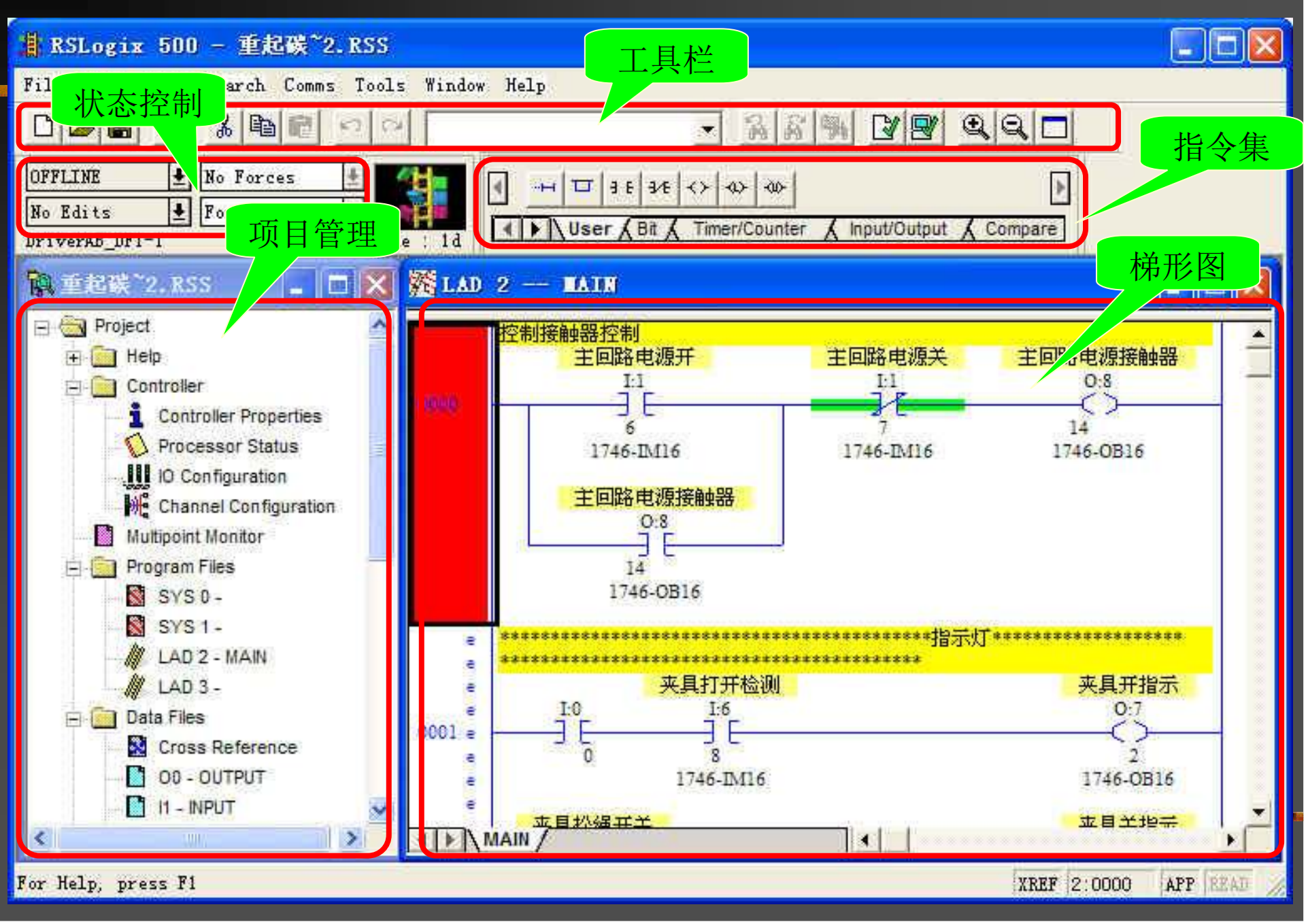

### I/O自动配置

### I/O Configuration \_ 🗆 🗙 TC. RSS . 6 Racks Current Cards Available Project Filter All IO . 1746-A10 10-Slot Rack Help 2 I/O Rack Not Installer -Part # . Description Controller Read IO Config. 1746-T\*8 Any Spt Discrete Input Module 3 I/O Rack Not Installer -1746-I\*16 1 Controller Properties Any 16pt Discrete Input Module 1746-I\*32 Any 32pt Discrete Input Module owerSupply.... Processor Status 1746-0\*8 Any Spt Discrete Output Module . 1746-0\*16 Any 16pt Discrete Output Module 10 Configuration # D..... # no mantant at Any 32pt Discrete Output Module Read IO Configuration from Online Processor X Channel Configuration AMCI Series 1500 Resolver Modul AMCI Series 1561 Resolver Modul Multipoint Monitor Processor Node: Driver Route BASIC Module - 500 - 5/01 Program Files - local Decimal BASIC Module - MO/M1 capable AB DF1-1 1 (=1 22 Node Adapter Module (1/4 Rack) SYS0-Last Configured Node Adapter Module (1/2 Rack) SYS1-Node Adapter Module (3/4 Rack) • Node Adapter Module (Full Rack) LAD 2 -Distributed I/O Scanner-7 I/O B. Data Files Reply Timeout: Distributed I/O Scanner-30 I/O 1+ Fast Analog 2 Ch In/2 Ch Curren 10 (Sec. ) Who Active. Force Files Fast Analog 2 Ch In/2 Ch Volt. 00 - OUTPUT Single Axis Motion Control 11 - INPUT tead IO Config Cancel Help E Custom Data Monitors CDM 0 - Untitled E Database Address/Symbol 联机状态下,RSLogix500可以自动读出PLC机架 Distruction Comments 上各模块的型号。 品 Rung Comments/Page Title Address/Symbol Picker Symbol Groups

### 添加注释

### 

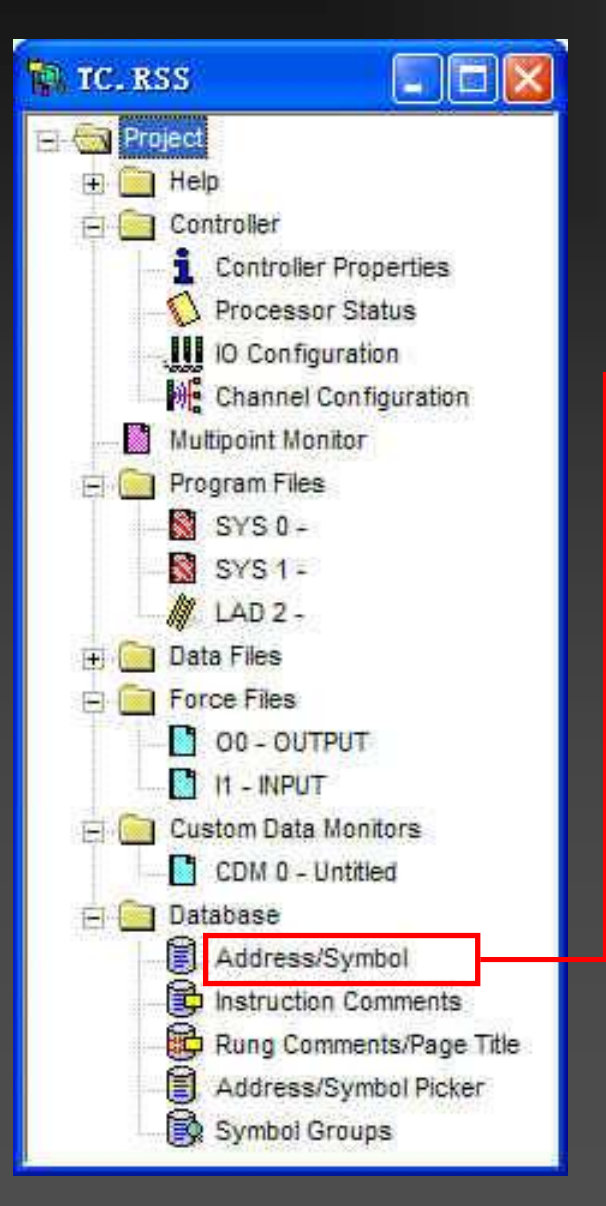

| Address/<br>143 DB Ent<br>Search Fie<br>Search For | Symbol Editor<br>ries<br>1d Address | •                |                          | <u>_     ×</u>   |
|----------------------------------------------------|-------------------------------------|------------------|--------------------------|------------------|
| Address                                            | Symbol                              | Scope            | Sym Group                | Description 🔺    |
| S:O                                                |                                     | Global           |                          | Arithmetic Flags |
| S:0/0                                              | 1977)                               | Global           |                          | Processor Arithm |
| S:0/1                                              |                                     | Global           |                          | Processor Arithm |
| S:0/2                                              |                                     | Global           |                          | Processor Arithm |
| S:0/3                                              |                                     | Global           |                          | Processor Arithm |
| S:1                                                |                                     | Global           |                          | Processor Mode S |
| S:1/0                                              |                                     | Global           |                          | Processor Mode B |
| 4                                                  |                                     |                  |                          | <b>N</b>         |
| - Chan-Silv                                        | Add New R                           | ecord Delete Rec | ord ) <u>u</u> plicate H | Record           |

为了提高程序的可阅读性,为编程和日后的维护 更加方便,我们有必要在写程序之前对地址进行正 确,简单的描述。

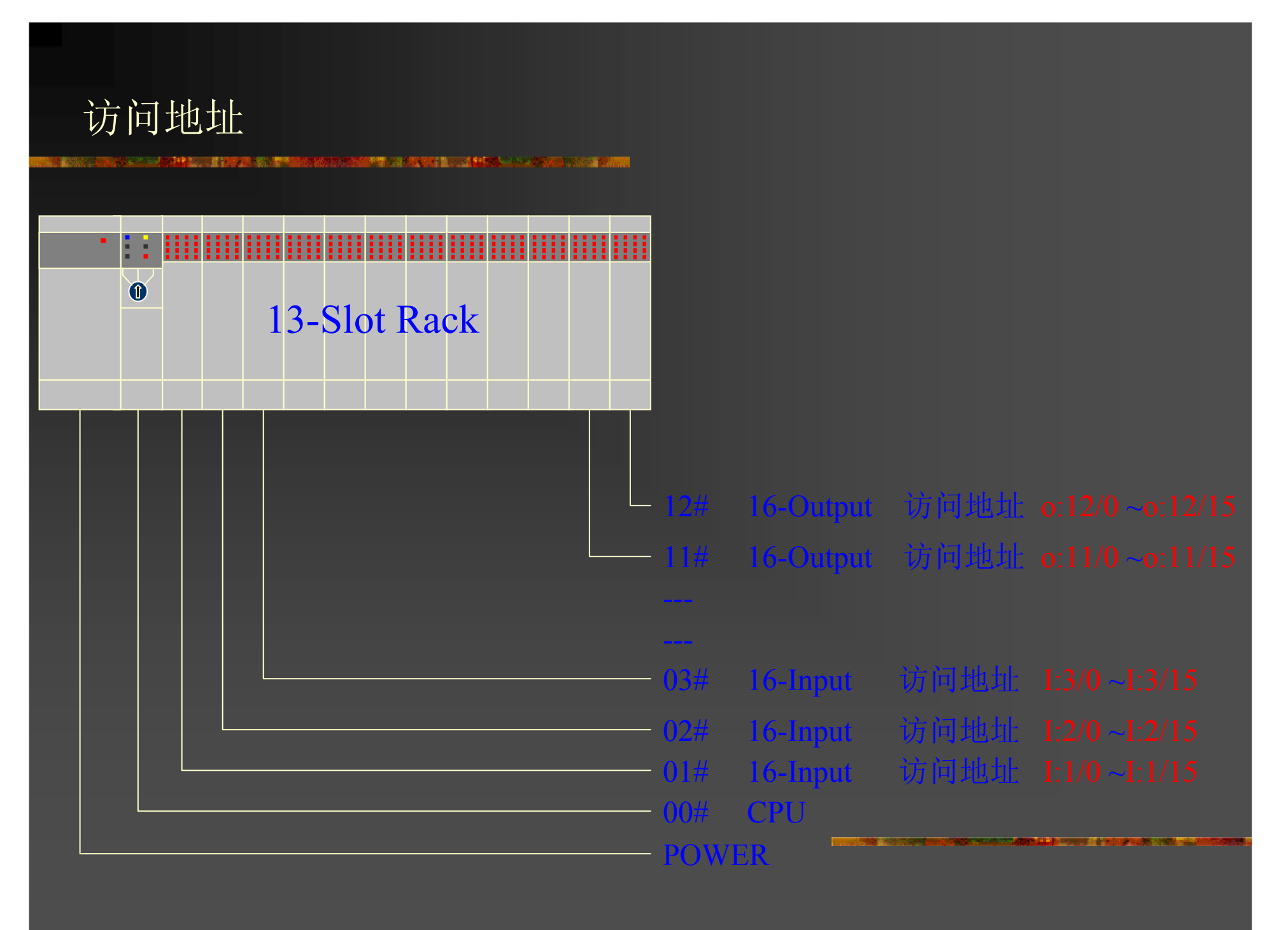

### **ON LINE**

### 

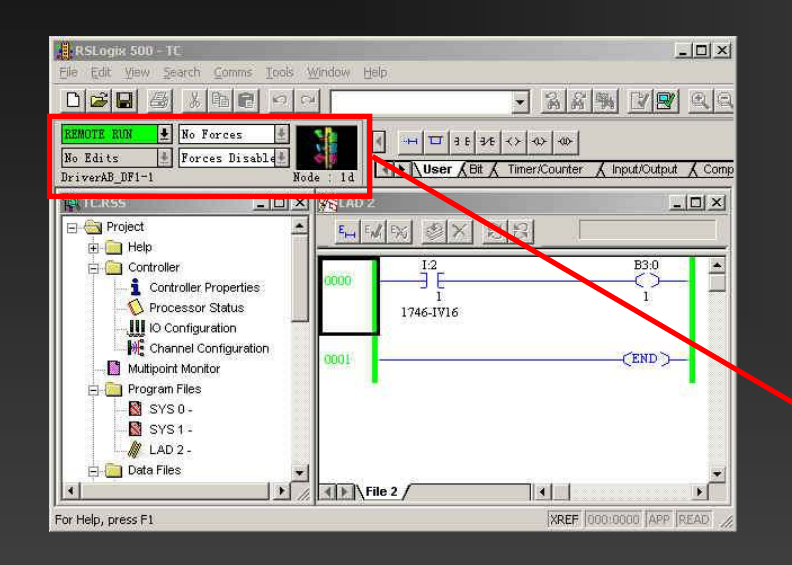

### 1 打开用户程序

## 2 点击状态控制区OFFLINE下拉项

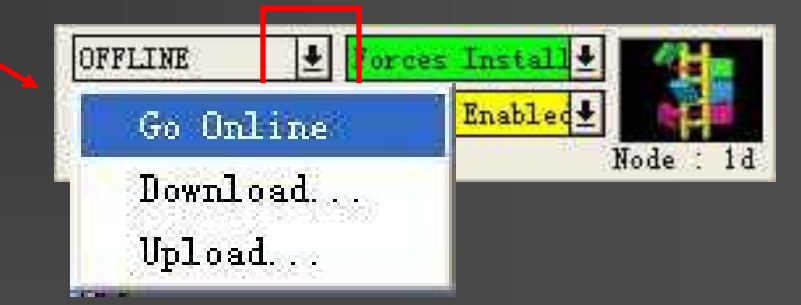

- 3 选种 GO Online
- 4 第一次上线时,需要首先下载

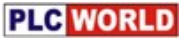

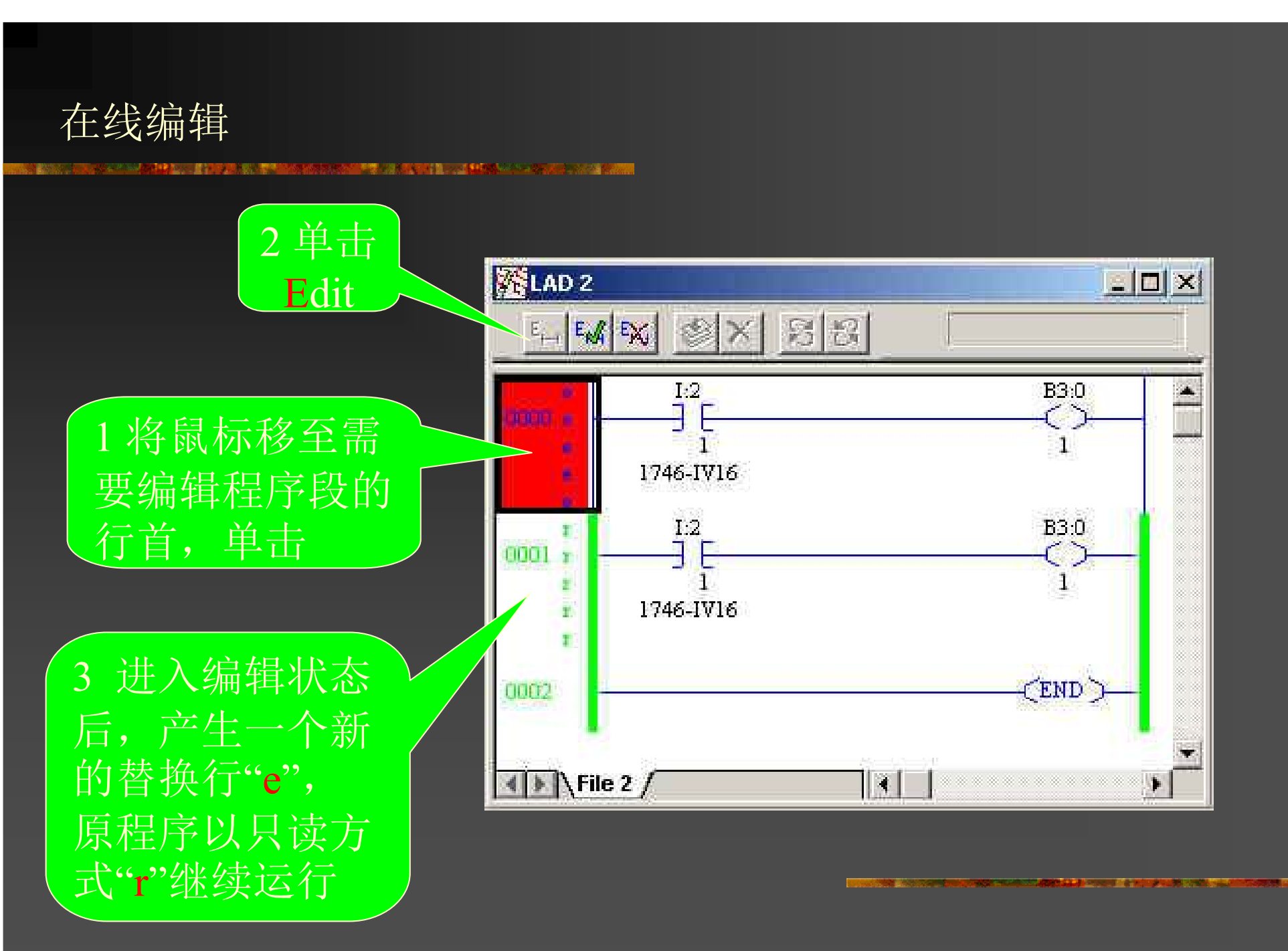

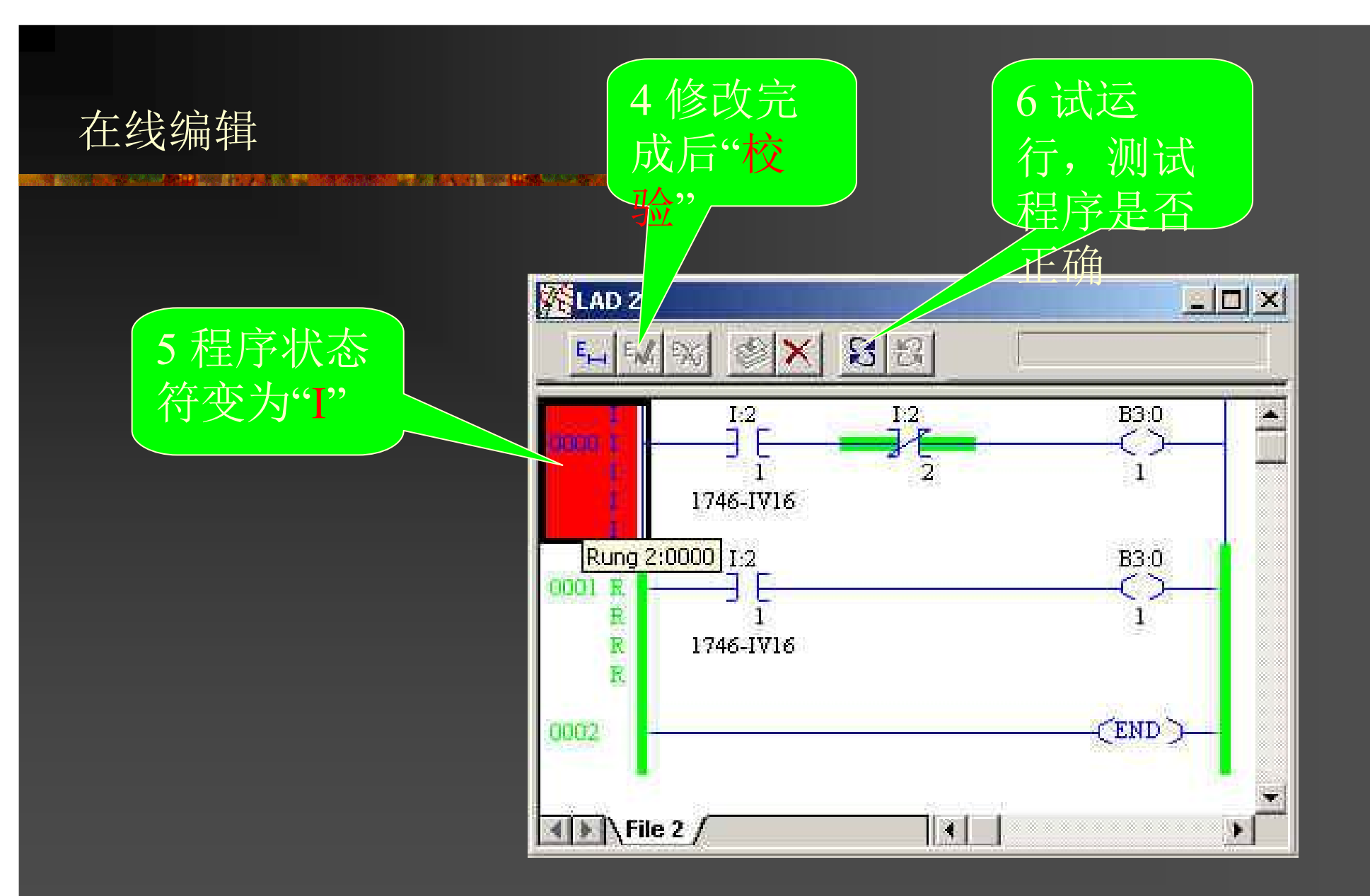

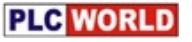

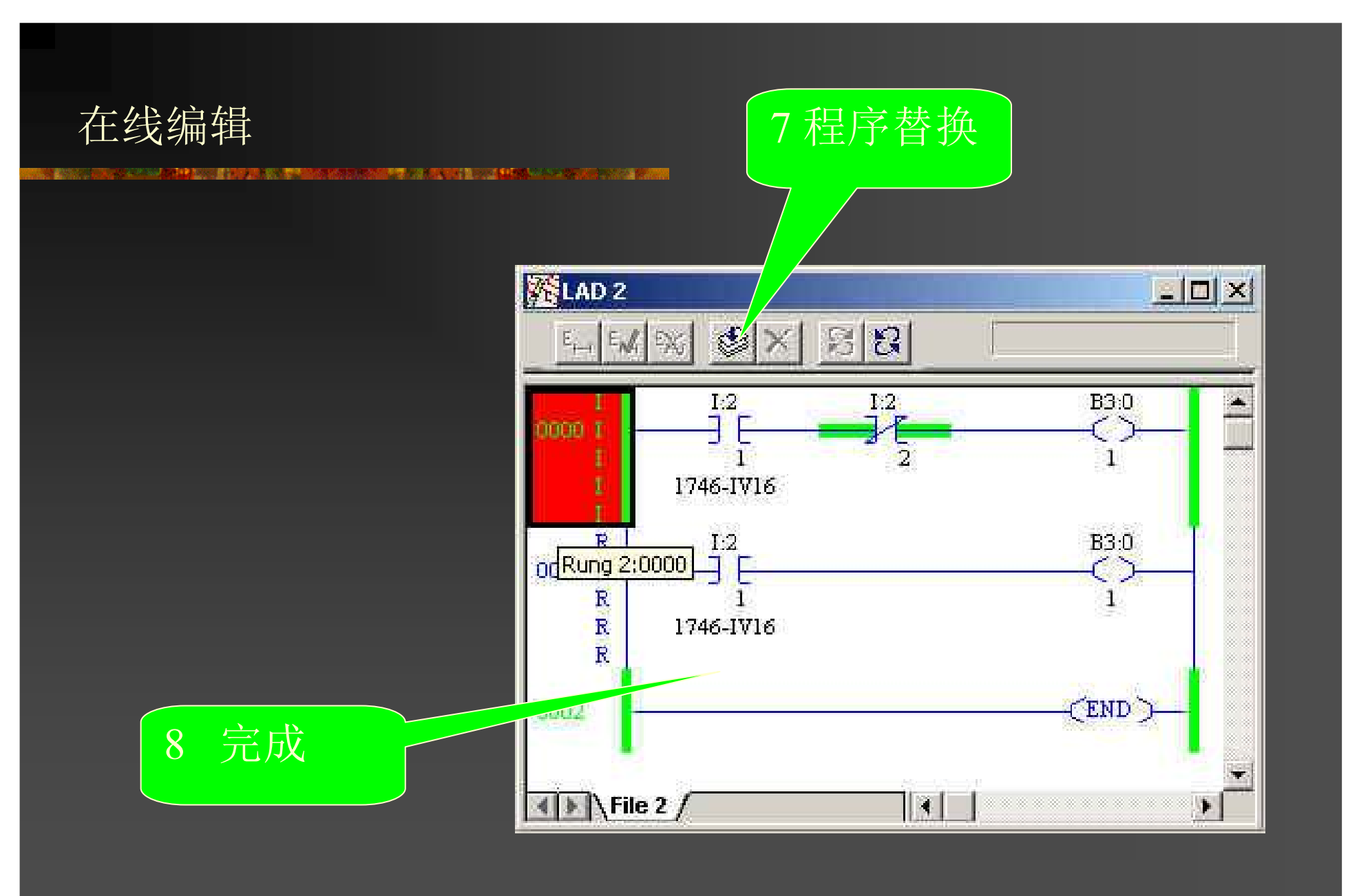

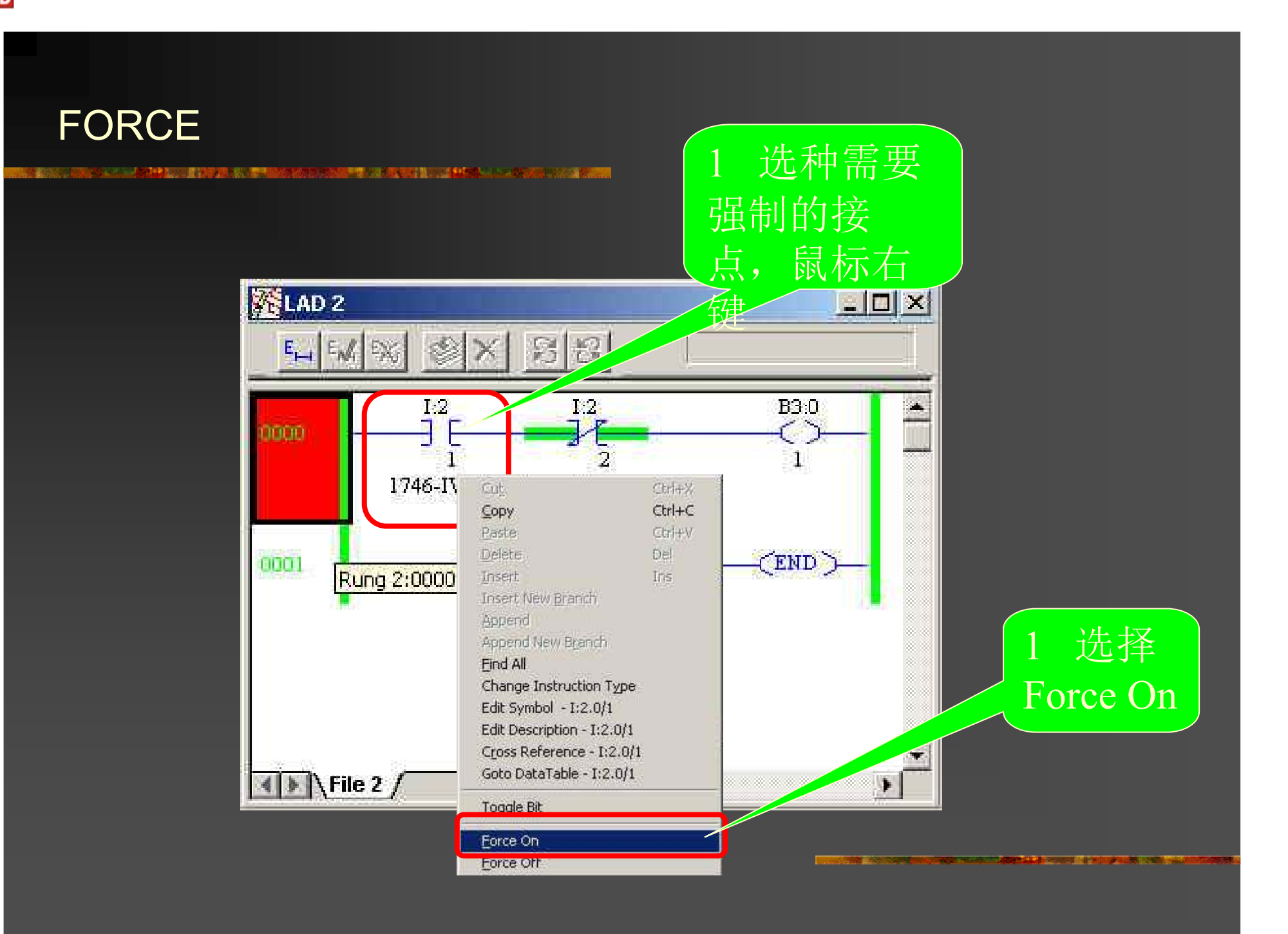

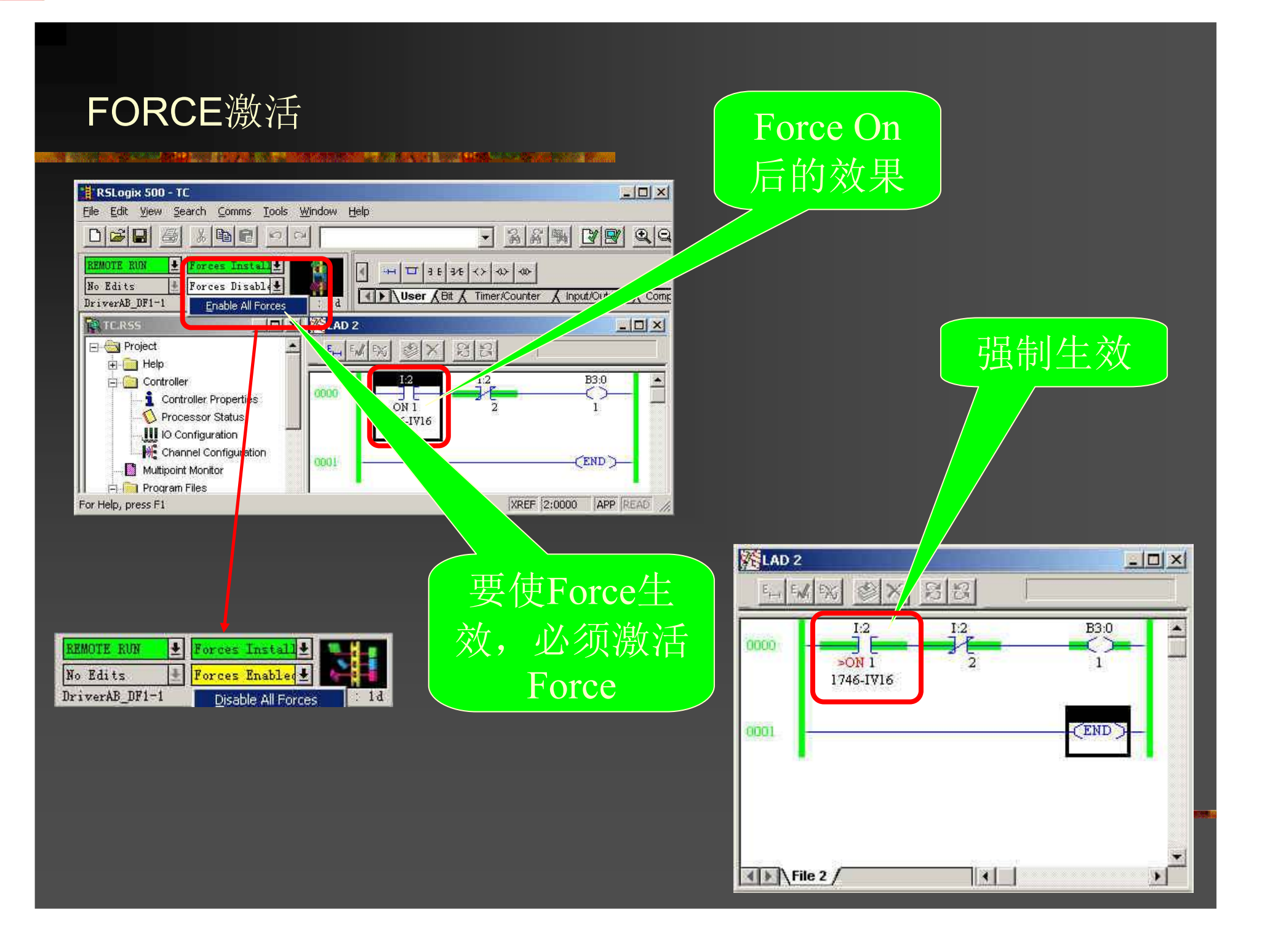

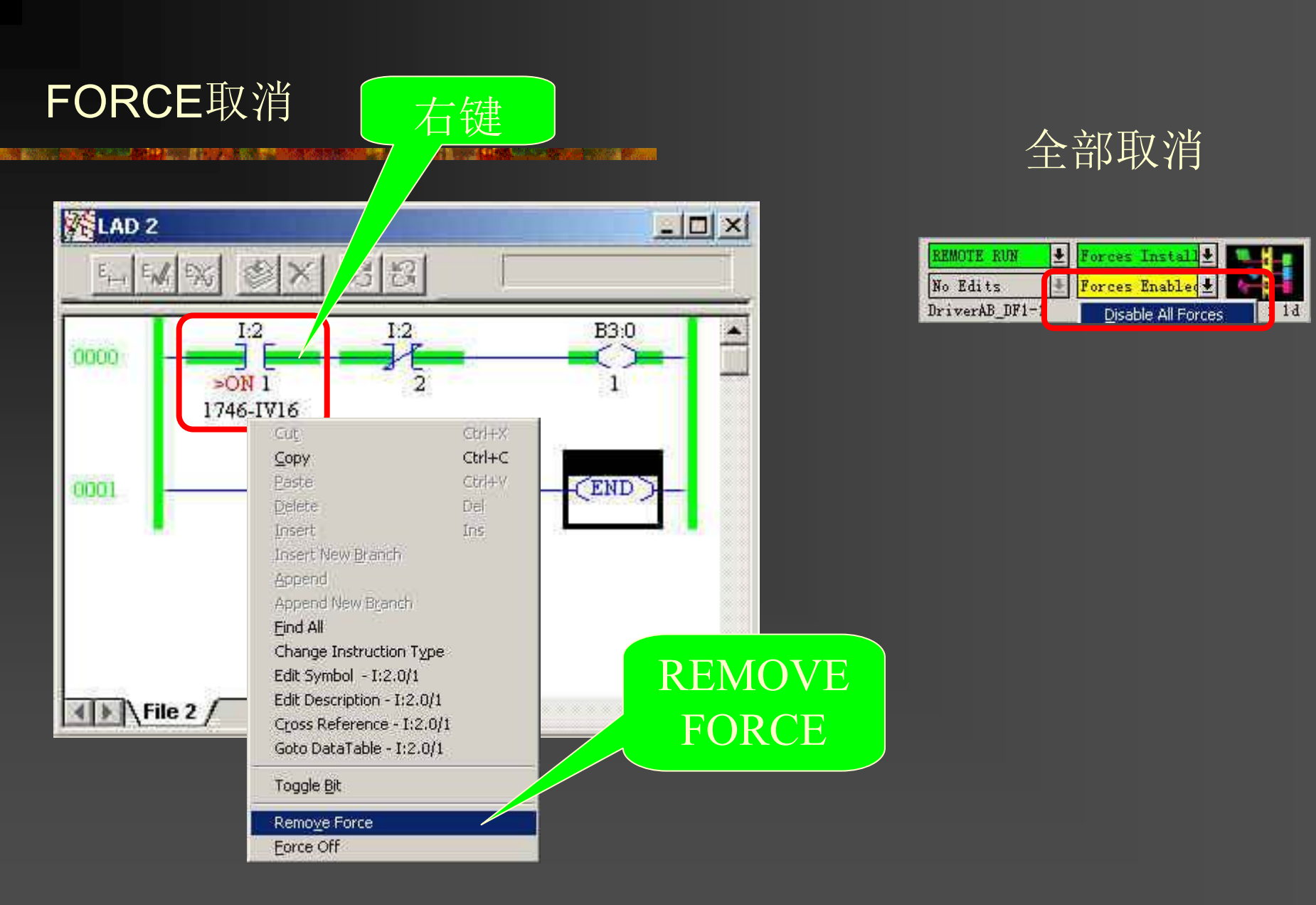

单个取消

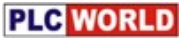

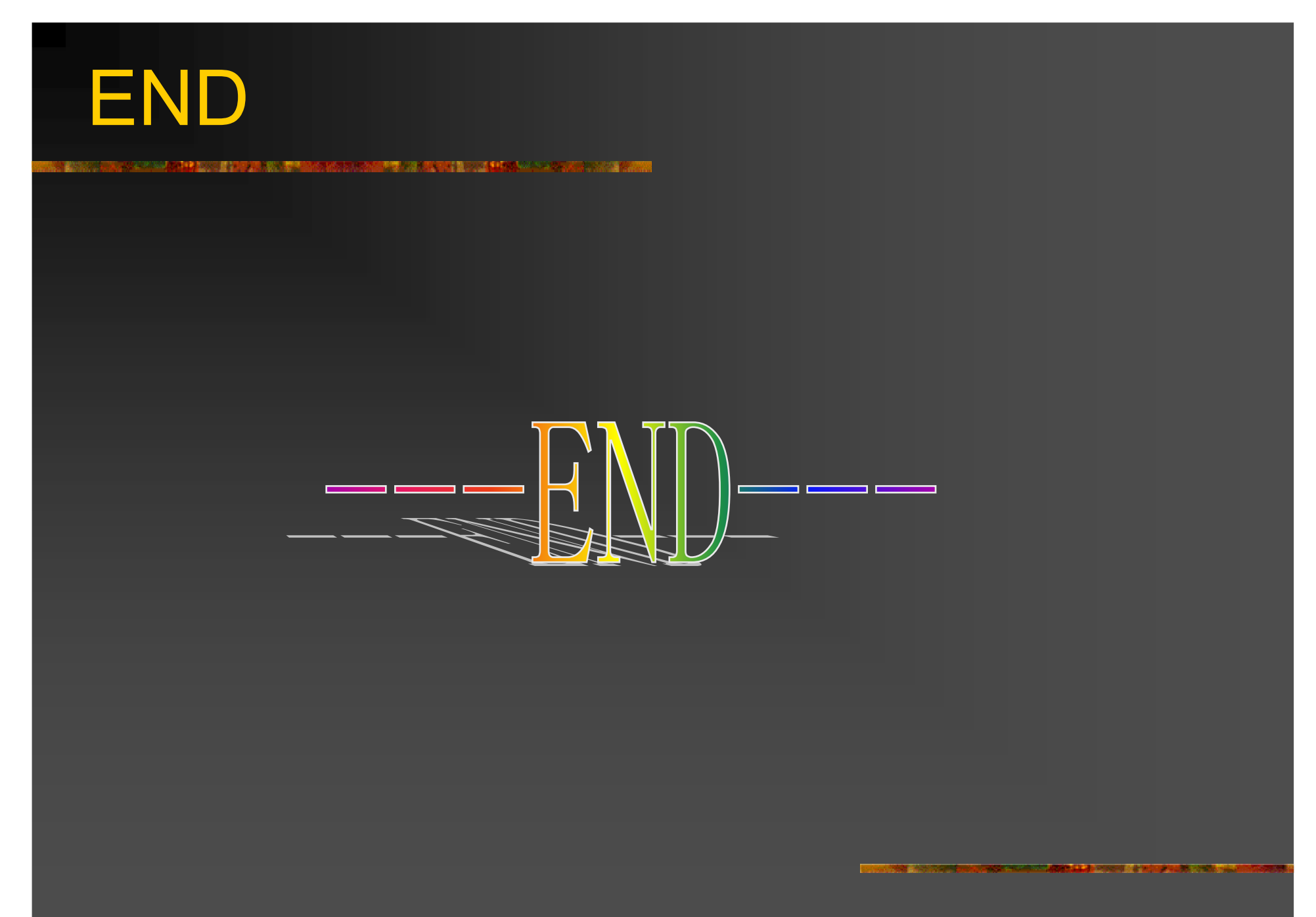